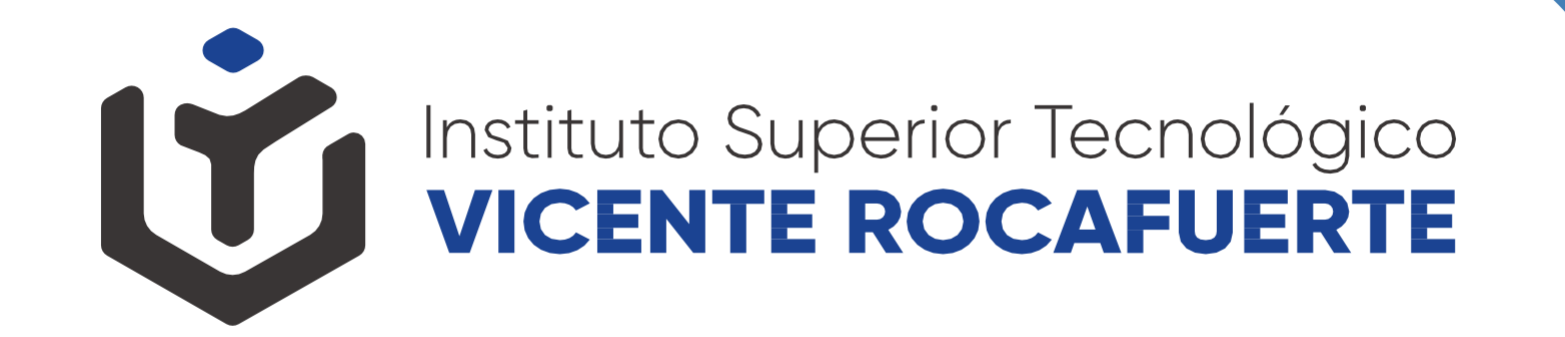

### PASO A PASO MATRICULACIÓN 2025-I

Instituto Superior Tecnológico VICENTE ROCAFUERTE

#### Ingresar

- Plataforma SIGA

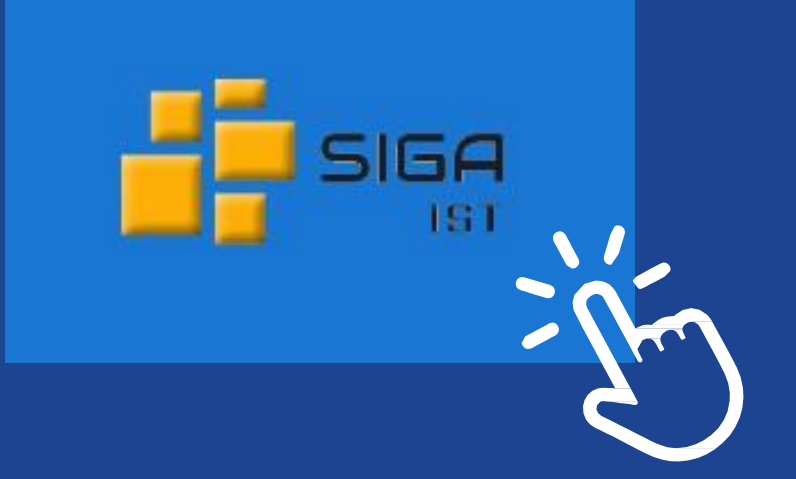

http://siga.institutos.gob.ec:8080/sigaweb/ Instituto Superior Tecnológico VICENTE ROCAFUERTE

## Subida de requisitos en la plataforma SIGA

- Actualizar ficha de datos personales, descargar e imprimirla.

- Proceda a seleccionar sus asignaturas y componentes académicos.

- Una vez concluída la selección de asignaturas, descargue e imprima el certificado de Solicitud de <u>Matrícula-SIGA</u>

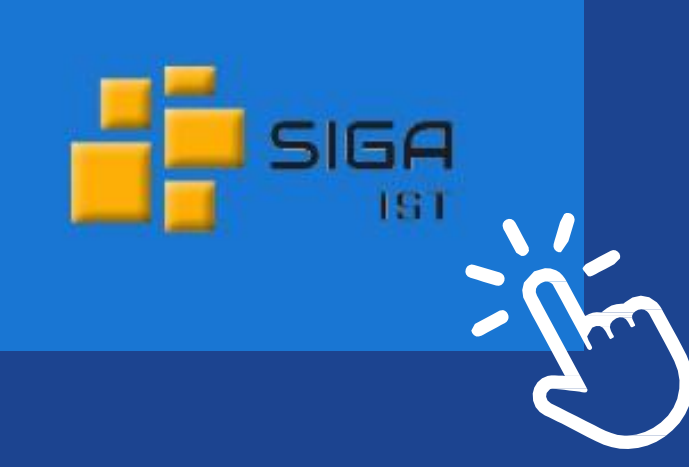

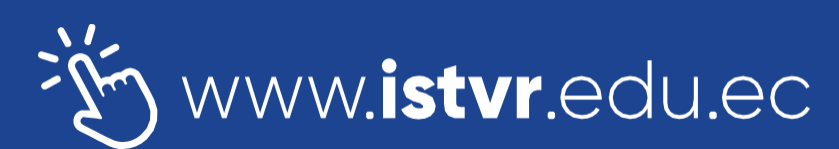

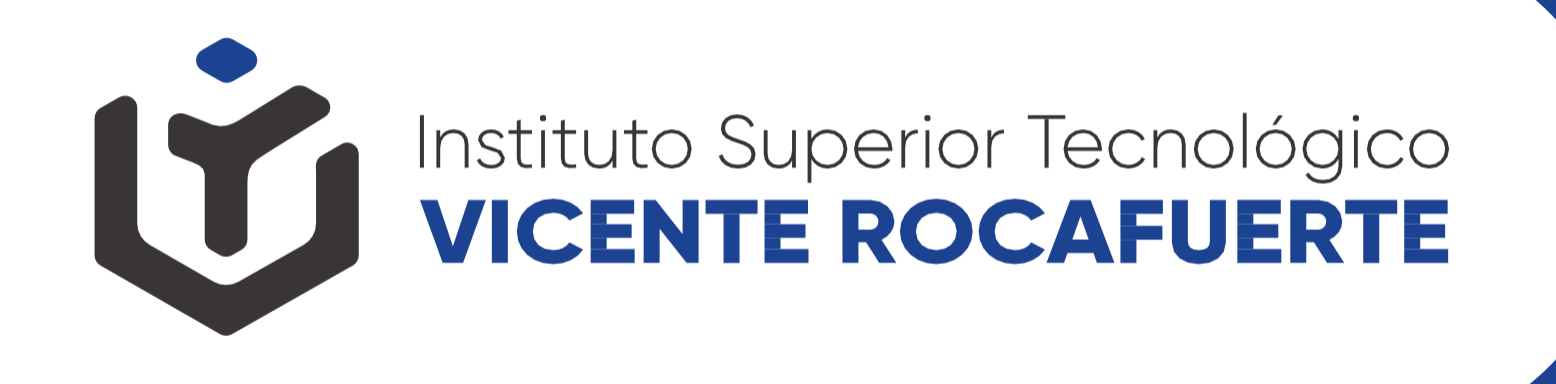

# Legalización de matrícula, entrega de requisitos en Secretaría General

 Etapa Presencial: Una vez culminado los pasos anteriores deberá de reunir todos sus los requisitos físicos, y luego;

- Acudir a CMI en el horario establecido

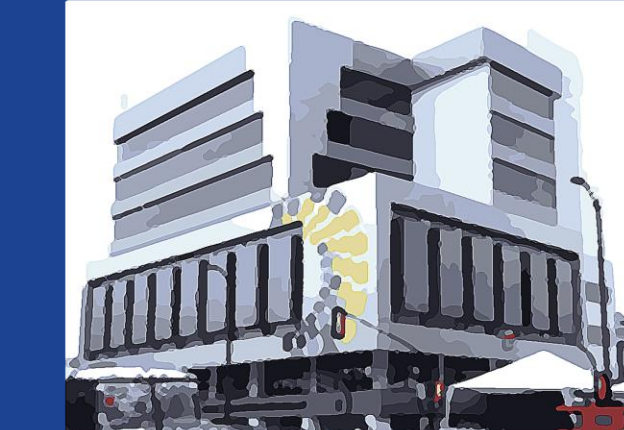

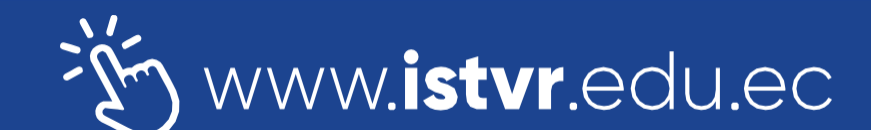

🕑 댥 🛞 🞯 🕑 @istvr\_edu\_ec

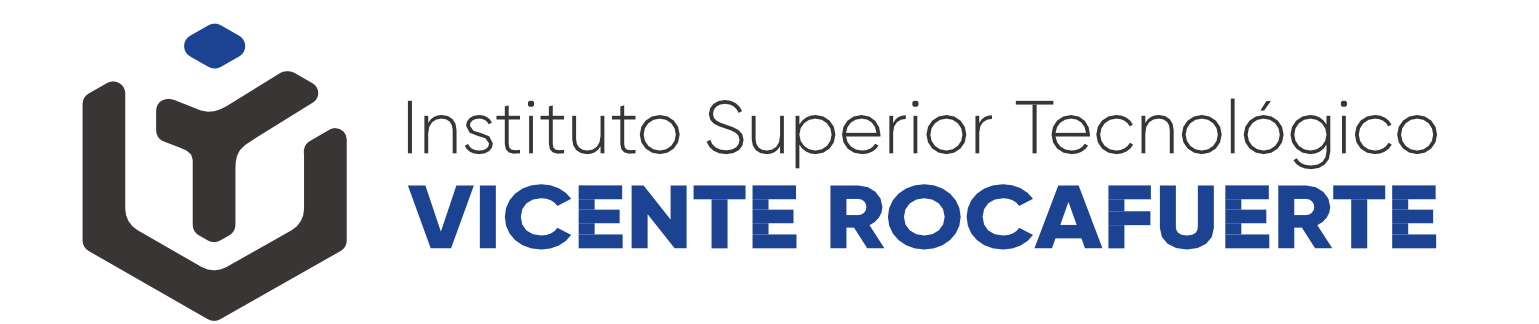

#### FINALMENTE REVISAR SU ESTADO DE MATRICULA

- Etapa Presencial: Revisar su estatus de matrícula en SIGA

Debe constar como Matriculado (Sí existe error, inmediamente comunicar al docente con el que usted se matriculó y corregir su matrícula)

Debe cerciorarse que tanto sus materias de la malla curricular y los componentes de practicas preprofesionales, vinculación con la sociedad, ingles y titulación estén matriculados según su caso y su malla.

 La elección de las asignaturas es de su responsabilidad; no se podrá matricular o corregir matrícula fuera de los plazos establecidos, sea para matricula ordinaria, extraordinaria y especial.